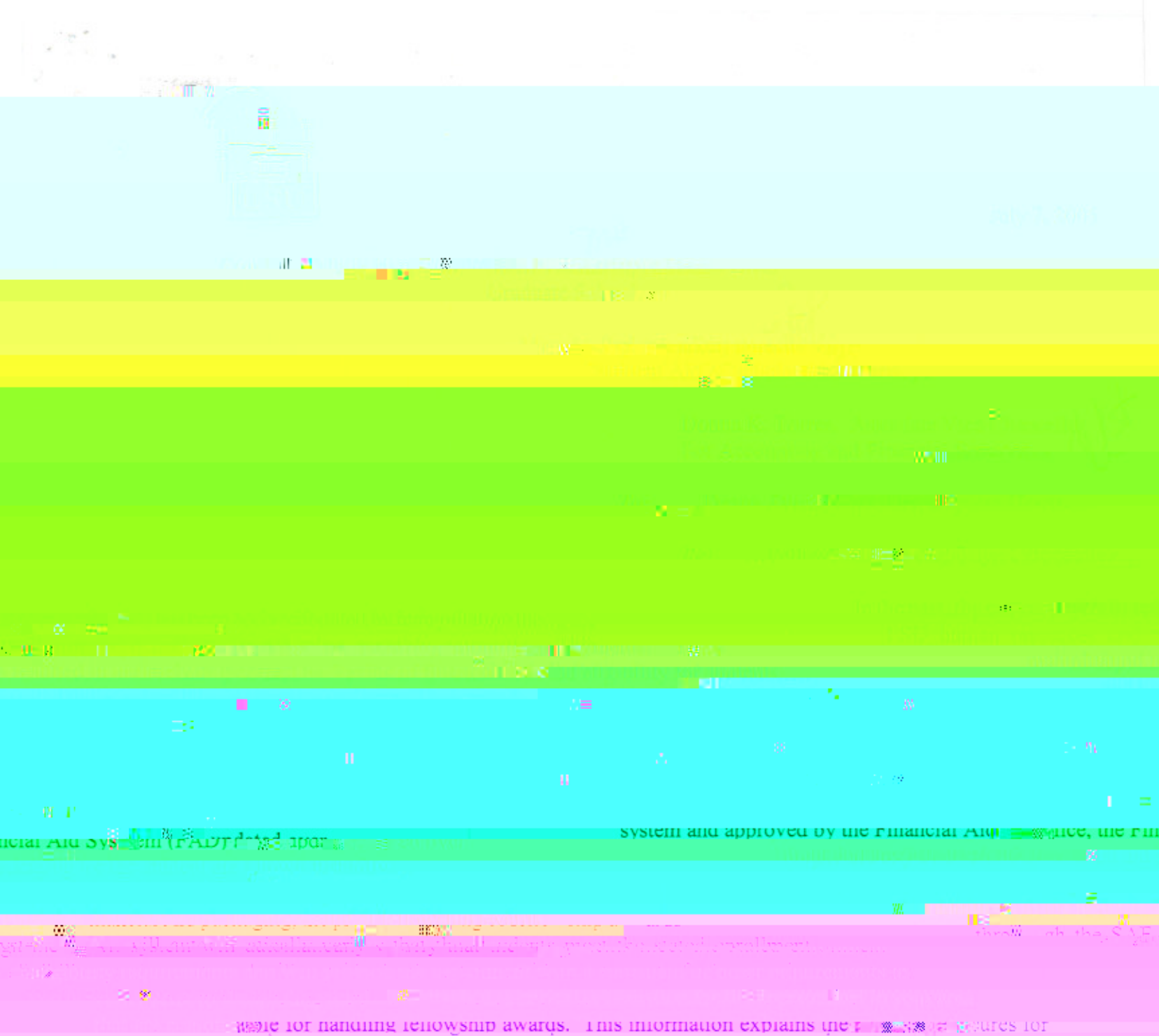

makino at vards using the SAE systems 24. birowides the paragent dates 21.

## Student Award Entry

Before a scholarship, fellowship or cash award can be processed in the SAE system, the award and all related eligibility criteria must be defined in the system. The first step is to complete an AS 498 form (Request to Establish Scholarship/Fellowship). These forms are available to download on the Sponsored Program Accounting web site under "Forms". Once the appropriate offices have responded to the request (see "Routing" section of AS 498), the award is set up and ready to be used in the SAE system.

To process an award, logon to IMS and select SAE from the System Menu. The following screen will appear:

Depress the F3 button to create

Change the ACTION to A for Add and depress the ENTER key. Question marks will appear where required information should be provided. The transaction code is the 4 character code that is assigned to the award when the AS 498 is processed. The contact name and phone of the person in the department who is responsible for processing the award must be entered in the event there is a problem or there are questions about the award. Once all required fields are entered, depress the ENTER key and advance to the following screen:

All awards must be processed BY TERM. If a student is to receive a fellowship for the entire year, three lines (one for each term) must be entered on this transaction. If the department wishes the student to receive installment payments for the award, rather than a lump sum payment, the number of installments must be entered. There is a maximum of 5 installments for Fall and Spring awards and a maximum of 2 installments for Summer awards. Installments will be paid as follows:

| Fall term   | August (one week before class begins)<br>September 1<br>October 1<br>November 1<br>December 1 |
|-------------|-----------------------------------------------------------------------------------------------|
| Spring term | January (one week before class begins)<br>February 1<br>March 1<br>April 1<br>May 1           |

er 52501)]T MuQ45

у

appropriate signatures and forward the completed document to the Financial Aid Office for final approval and release into the system. Payments will be posted on the appropriate dates to each student's Bursar Office account where it will apply to any outstanding debt before any balance is either direct-deposited to the student's bank account or a check is generated and mailed to the student. Each department is asked to encourage all students to select the direct-deposit option from their PAWS account to ensure timely receipt of all awards.

If a transaction code for a scholarship or fellowship has already been assigned via the AS 498 form and you are unsure of the code, a search can be done in the Treasurer Information System (TIS) to find the appropriate code. Sign on to IMS and select TIS from the system menu. The following screen will appear:

| TISMENU                                   | TRE                      | ASURER'S INF(<br>PRIMAR  | DRMATION SYSTEM<br>Z MENU  | I 07/0                     | 05/05 08:24:23            |
|-------------------------------------------|--------------------------|--------------------------|----------------------------|----------------------------|---------------------------|
|                                           | F2                       | CODE TAN                 | BLE MENU                   |                            |                           |
|                                           | F3                       | CUSTOMEN                 | R INFORMATION M            | IENU                       |                           |
|                                           | F4                       | CASH BOX                 | K MENU                     |                            |                           |
|                                           | F5                       | TELLER N                 | IENU                       |                            |                           |
| *** WELCOME TO THE TREASURER'S SYSTEM *** |                          |                          |                            |                            |                           |
| F1=<br>F7=ABSMENU                         | F2=CODMENU<br>F8=TRFMENU | F3=CUSMENU<br>F9=SRRMENU | F4 =CSHMENU<br>F10=DIRMENU | F5 =TELMENU<br>F11=GLSMENU | F6 =SYSMENU<br>F12=LOGOFF |

Depress the F2 key to get to the code table menu shown below:

| TISMCOD<br>08:31:56                                                   | TIS CODE             | TABLE MEN | IU   | 07/05/05                |  |  |  |
|-----------------------------------------------------------------------|----------------------|-----------|------|-------------------------|--|--|--|
| Action: (V=View,A=Add,C=Change,D=Delete) Code:<br>Customer Nbr: Name: |                      |           |      |                         |  |  |  |
| Action Cod                                                            | le Table             | Action    | Code | Table                   |  |  |  |
| V,A,C,D ATC                                                           | C Account Type       | V,A,C,D   | MOP  | Methods of Payment      |  |  |  |
| V,A,C,D AGT                                                           | Agreement Types      | V,A,C,D   | PSC  | Payment Schedule Codes  |  |  |  |
| V C BCM                                                               | A Bill Comments      | V,A D     | PSD  | Payment Schedule Dates  |  |  |  |
| V,A,C,D CKC                                                           | C Check Control      | V,A,C,D   | RPT  | Returned Payment Types  |  |  |  |
| V,A,C,D CPC                                                           | C Collection Agency  | V,A,C,D   | TID  | TIS Logon IDs           |  |  |  |
| V,A,C,D CRC                                                           | C Correspondence     | V,A,C,D   | TXC  | Transaction Codes       |  |  |  |
| V,A,C,D CTC                                                           | C Customer Types     | V,A,C,D   | TGC  | Tag Codes               |  |  |  |
| V,A,C,D HRC                                                           | 2 History Reasons    | V,A,C,D   | TSC  | Transaction Status      |  |  |  |
| V,A,C,D HSC                                                           | 2 History Status     | V,A,C,D   | TTC  | Transaction Types       |  |  |  |
| V,A,C,D HTC                                                           | C History Types      |           |      |                         |  |  |  |
| F1=HELP                                                               | F2=CSHMENU F3=CUSMEN | U F4 =    |      | F5 =TELMENU F6 =SYSMENU |  |  |  |
| F7=                                                                   | F8= F9=              | F10=      |      | F11= F12=LOGOFF         |  |  |  |
|                                                                       |                      |           |      |                         |  |  |  |
|                                                                       |                      |           |      |                         |  |  |  |
|                                                                       |                      |           |      |                         |  |  |  |
|                                                                       |                      |           |      |                         |  |  |  |

Type a V in the Action and TXC in the code to get to the transaction code screen shown below:

| TIS3090-TXC | TIS TRANSACTION CODES | 07/05/05 13:37:35 |
|-------------|-----------------------|-------------------|
|             |                       |                   |
|             |                       |                   |
|             |                       |                   |
|             |                       |                   |
|             |                       |                   |
|             |                       |                   |
|             |                       |                   |
|             |                       |                   |
|             |                       |                   |
|             |                       |                   |
|             |                       |                   |
|             |                       |                   |

Tab to the TIS Acct field and type in the full account number for the award. If the full account is not known, type in the first three, five or seven digits followed by % (percent signs) and depress the ENTER key. A list of transactions that meet the criteria selected will appear as shown below:

Access to the SAE system is by account number and is the same as access to the General Ledger System. If you receive an "authorize failed" message when loading awards in SAE, please contact the security officer in Financial Systems Services for assistance.